## Zoomの使い方

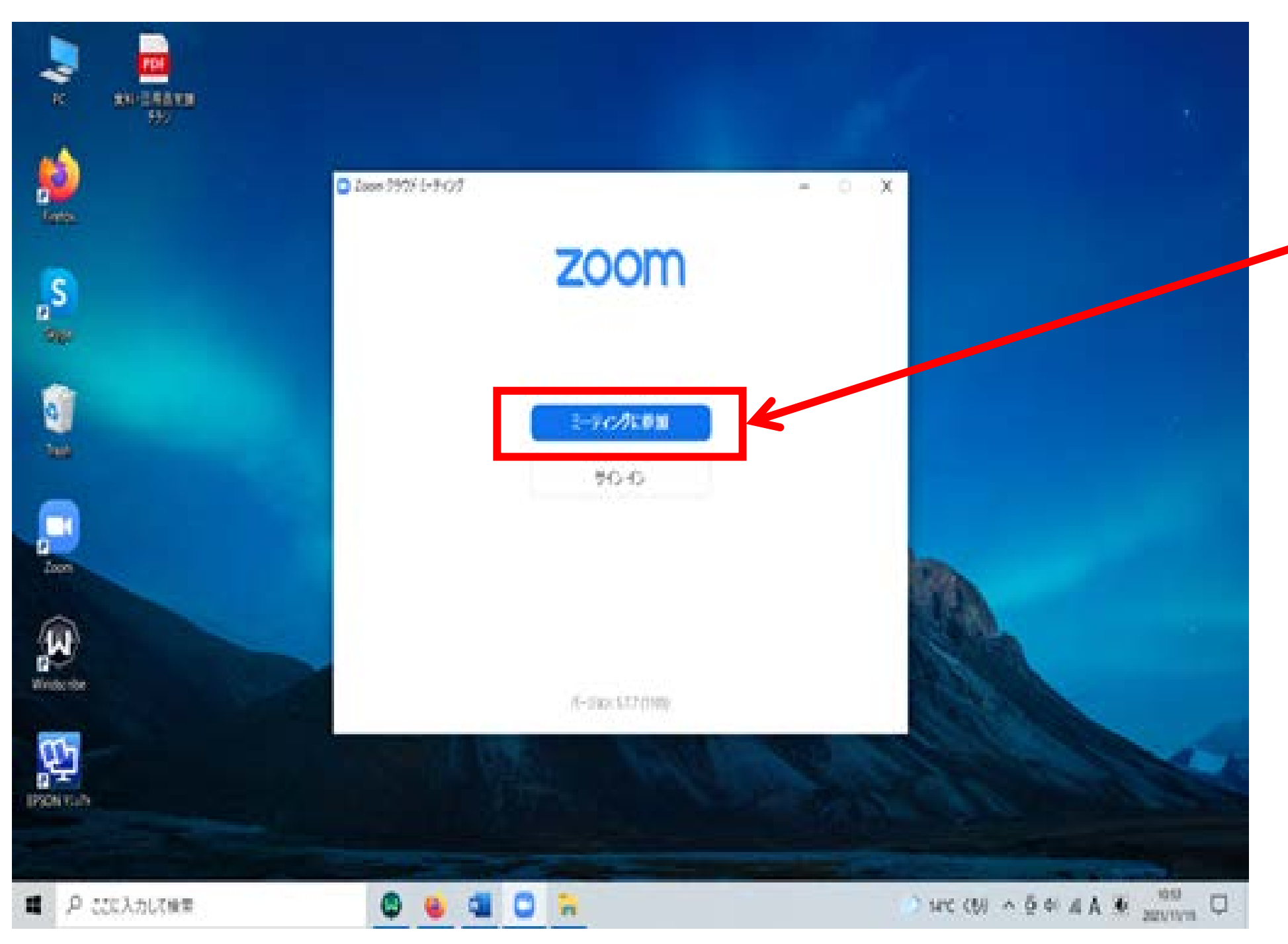

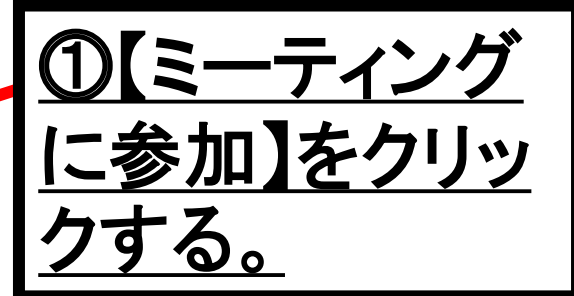

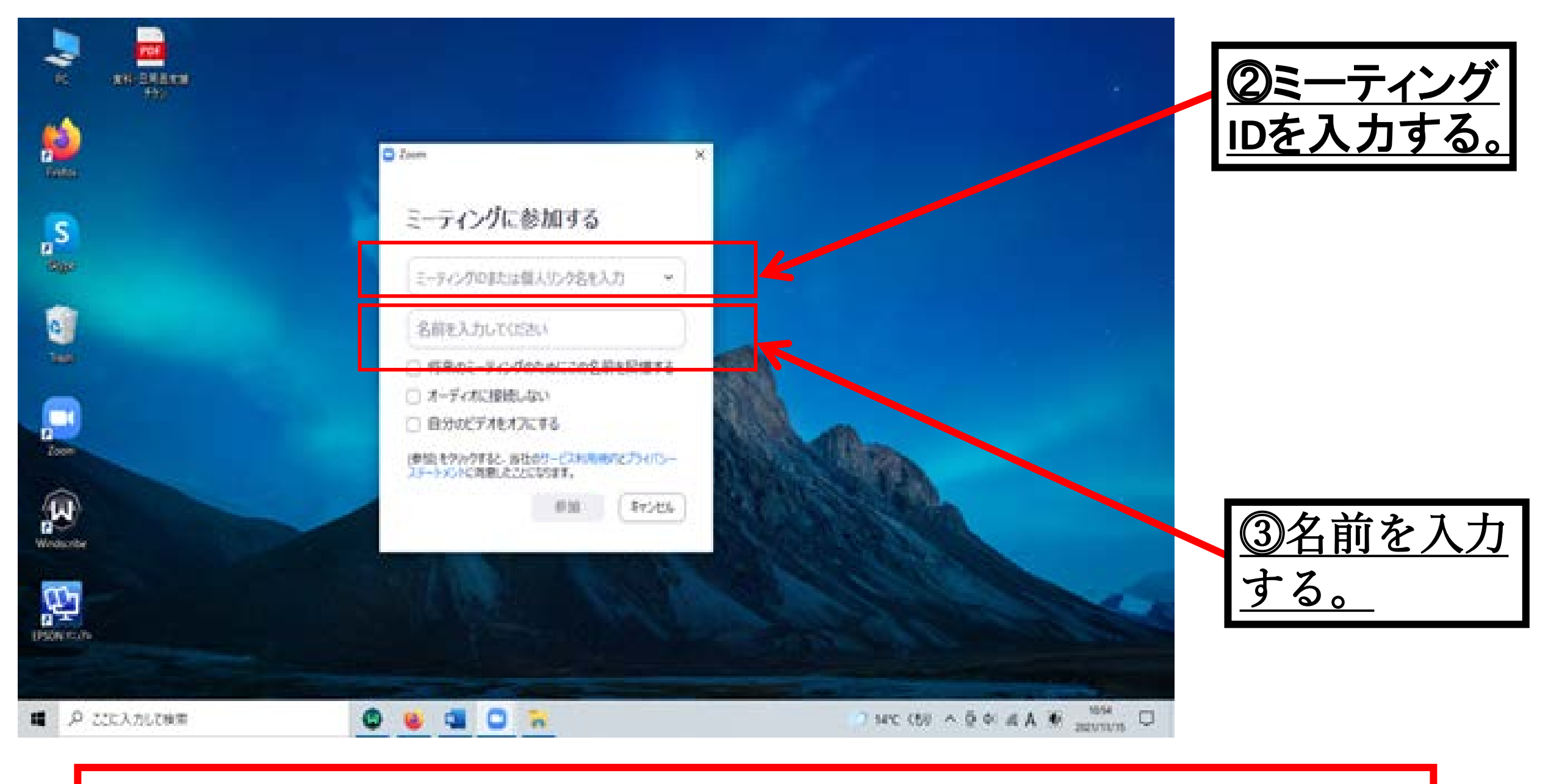

<u>※メール添付のURLをクリックした場合、上記②・③の操作は不要。</u>

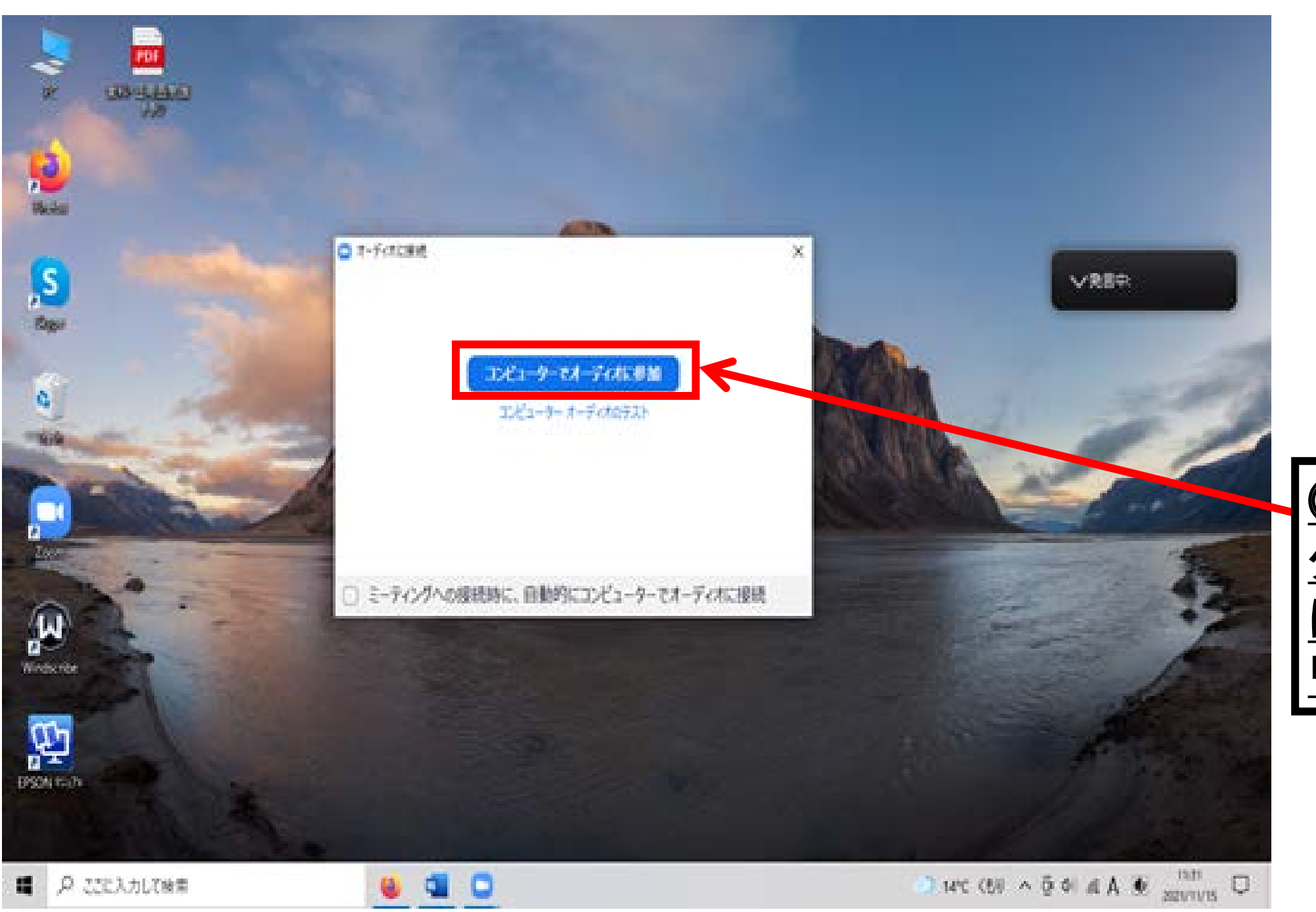

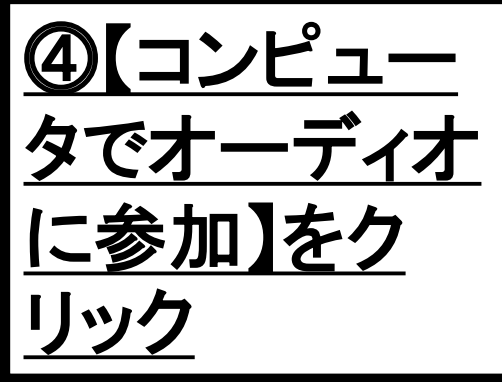

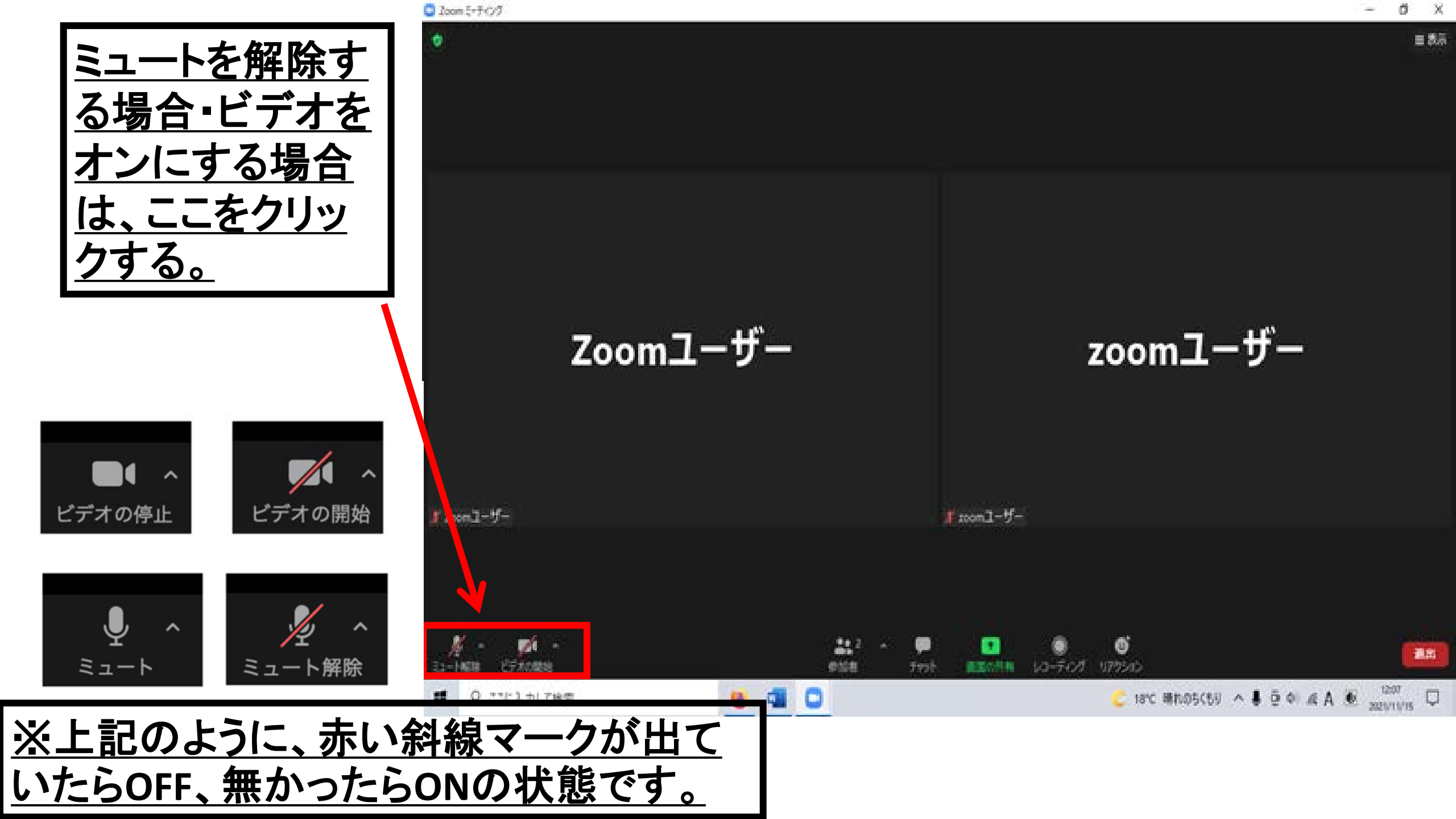